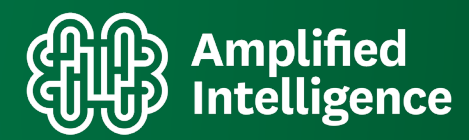

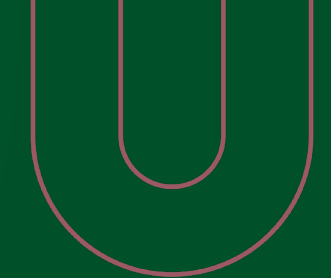

HOW TO GUIDE

# Media Planning with attentionPLAN

Welcome to attentionPlan, Amplified Intelligence's market leading smart media planning tool powered by an attention-based machine learning engine.

This dashboard features a host of campaign, attention and account based categories. It is really intuitive and we encourage you to spend some time becoming familiar with what you're able to do using your credentials.

This guide will show you how you can use the media planning function within the marketleading attentionPLAN platform.

# Contents

| Uploading Your Campaign Plan        | 3  |
|-------------------------------------|----|
| Creating and planning your campaign | 4  |
| Scenario creation                   | 5  |
| Campaign tolerance                  | 6  |
| Ad formats and creative mix         | 7  |
| Optimisation objectives explained   | 7  |
| Selecting objectives                | 8  |
| Scenario comparison                 | 8  |
| Reach curve comparison              |    |
| Detailed Scenario view              | 11 |
|                                     |    |

#### **Uploading Your Campaign Plan**

When you log in and initiate your first campaign, this is the page that you'll see. You can see on the top right hand corner a download template button.

| STEP 1       STEP 2       STEP 3       STEP 3       STEP 4       STEP 5       Resard         IN Kani 1 & Upload your base media plan to get started!       Image: Download Template       Image: Download Template       Image: Download Template       Image: Download Template       Image: Download Template         Image: Machine for your also       Image: Download Template       Image: Download Template <th></th> <th></th> <th></th> <th></th> <th>۰ (</th> <th><b>9</b></th> |                                                |                                                          |              |                                          | ۰ (                 | <b>9</b> |
|----------------------------------------------------------------------------------------------------|------------------------------------------------|----------------------------------------------------------|--------------|------------------------------------------|---------------------|----------|
| Bit Karl! ♣ Upload your base media plan to get started!       It is Download Template         Descente the provided templates to import your also       It is Download Template         Image and drop your Facel Rie here<br>Browse Dis       It is Download Template         Image and drop your Facel Rie here<br>Browse Dis       It is Download Template                                                                                                    | STEP I<br>Import Modia Plan                    |                                                          |              |                                          |                     |          |
| Campaign name Fiels  Drag and drop your Facel file tars Browses files  Choose action  Choose action  Choose action  Choose action  Choose action  Choose action  Choose action  Choose action  Kort →                                                                                                    | Hi Karl! 🍂 Upload y<br>Please use the provided | your base media plan to<br>templates to import your plan | get started! |                                          | B Download Template | ]        |
| Drag and drop your Facel Relater       Browse Tiles         Start date       End date       End date         End date         Mart $\Rightarrow$                                                                                                    |                                                |                                                          |              | Campeign neme                            |                     |          |
| Drag and drap your Facel Release     Start date       Rowses Rise     End date       Image: Aug 21 2022     Image: Beg 18, 2022   Next →                                                                                                    |                                                |                                                          |              | Select existing brand<br>Choose oct on . | ~ +                 |          |
| Next →                                                                                                    | De                                             | ag and drop your Ficel file he<br>Browse files           | *            | Start date                               | End date            |          |
|                                                                                                    |                                                |                                                          |              | (m) 7005 21. 2022                        | Naxt →              |          |
|                                                                                                    |                                                |                                                          |              |                                          |                     |          |

When clicked, it will download an Excel file to your system that will look something similar to this.

This Excel file contains the inputs that you will be feeding into our system, we call this the baseline plan. The pink cells highlight the information that we require from you. Remember this is on a per channel basis.

| Channel                  | Budget                 | СРМ                    | Reach (%)          | Total Audience | Impressions (M) | Target Audience | Frequency / OTS | TRP | СРР |
|--------------------------|------------------------|------------------------|--------------------|----------------|-----------------|-----------------|-----------------|-----|-----|
| TV                       |                        |                        |                    |                |                 |                 |                 |     |     |
| BVOD                     |                        |                        |                    |                |                 |                 |                 |     |     |
| YouTube                  |                        |                        |                    |                |                 |                 |                 |     |     |
| Facebook                 |                        |                        |                    |                |                 |                 |                 |     |     |
| Instagram                |                        |                        |                    |                |                 |                 |                 |     |     |
| TikTok                   |                        |                        |                    |                |                 |                 |                 |     |     |
| Twitter                  |                        |                        |                    |                |                 |                 |                 |     |     |
| General Web              |                        |                        |                    |                |                 |                 |                 |     |     |
|                          |                        |                        |                    |                |                 |                 |                 |     |     |
| Instructions: Fill in th | e orange fields and up | load the template back | k to attentionPLAN |                |                 |                 |                 |     |     |

**Please note** that at this time, we are unable to add additional channels. The channels are currently locked so you will only be able to edit the budget, CPM, reach percentage, and total audience. The white cells on the right hand side will then automatically be calculated from the statistics that you have input on the pink cells.

After you've finished filling out the Excel file you can re-upload it by either dragging and dropping, or browsing your system using the grey dialog box.

| STEP I                                             |                                                                |            |                       | O STEP 5            |
|----------------------------------------------------|----------------------------------------------------------------|------------|-----------------------|---------------------|
| import Modia Plan                                  | Banchmark                                                      |            |                       |                     |
| Hi Karl! 🍀 Upload yo<br>Plaase use the provided to | <b>ur base media plan to ge</b><br>molates to import your plan | t started! |                       | E Download Template |
|                                                    |                                                                |            | Campaign name         |                     |
|                                                    |                                                                |            | Select existing brand |                     |
| >                                                  |                                                                |            |                       | ~ ) (+)             |
| Unig                                               | Browse files                                                   |            | Start date            | End date            |
|                                                    |                                                                |            | 📩 Aug 21, 2022        | 🕞 Sep 16, 2022      |
|                                                    |                                                                |            |                       |                     |
|                                                    |                                                                |            |                       |                     |

# Creating and planning your campaign

You can then go ahead and name your campaign, selecting the brand and set a start and end date that you expect the campaign to run for.

|                             |                                                                 |            |                       |                    | ۰ 🌒                       |
|-----------------------------|-----------------------------------------------------------------|------------|-----------------------|--------------------|---------------------------|
| nport Media Pl              | an                                                              |            |                       |                    | $\left[\mathbf{x}\right]$ |
| STEP 1<br>Import Media Plan |                                                                 |            |                       |                    |                           |
| Hi Karll 😻 Upload your b    | o <mark>ase media plan to ge</mark><br>tes te import your plen. | t startedl |                       | Download Te        | mplate v                  |
|                             |                                                                 |            | Select existing brand |                    |                           |
|                             | D                                                               |            | Salect                | ~ , +              | Add new brand             |
| Drag and                    | drap your Excel file here<br>Browse files                       |            | Adjust of Channel     | O Adjust on Format | _                         |
|                             |                                                                 |            | Next                  | I →                | _                         |
|                             |                                                                 |            |                       |                    |                           |

The campaign name is simply the name of the campaign that we will be creating, and the brand is who you want to assign this particular campaign to.

For example, if this campaign was for advertising sneakers on behalf of Nike, then we would be able to choose Nike from the drop down, or if your brand is not already set up, you can create them easily using the add button. This will load a new dialog box displaying 'add new brand'.

| port Media Plan                         |                                                |                       |                 | • 🕲      | Import Media P                                         | lan                                          |     |                            |                  |
|-----------------------------------------|------------------------------------------------|-----------------------|-----------------|----------|--------------------------------------------------------|----------------------------------------------|-----|----------------------------|------------------|
| nter 1 ster :<br>mport Media Plan Dench |                                                |                       |                 |          | STEP 1<br>Imaart Maaia Plan                            |                                              |     |                            |                  |
| Karll 😻 Upload your base r              | nedia plan to get started l<br>mport your per. |                       | Download Templa | te v     | Hi Karll 👋 Upload your<br>Hease use the pravided terms | Add new brand                                | ×   |                            | B Download Templ |
|                                         |                                                | Select existing brand |                 | <u> </u> |                                                        | Brand name.                                  |     | oct existing brand         |                  |
| 1                                       | *                                              | Q Atter               | ¥, +            |          |                                                        | Cance                                        | Add | Select<br>Select plan type | +                |
| Drag and drop y<br>Brow                 | our Excel file here<br>se files                | AttentionPlan         | armat           |          | Drag ar                                                | nd erep your Excel file here<br>Browse files |     | Adjust on Onannol          | Adjust on Format |
|                                         |                                                |                       |                 |          |                                                        |                                              |     |                            | >                |

# **Scenario creation**

Once everything is filled in, you then click the next button. This will then carry out a scenario creation and comparison process, which will load your campaign comparison page. This will display the title at the top, as well as brand name.

| IDGCT             | START DATE    | END DATE          | LOCATION (CO   | UNTRY) SUDGET C | ONSTRAINTS - | AB FORMATS          |  |
|-------------------|---------------|-------------------|----------------|-----------------|--------------|---------------------|--|
|                   | 📩 Aug 21, 2   | 012 📅 Sep 19, 200 | 22 Caming soon | elect           | × )          | Configure formats 7 |  |
| D. Generate scena | rios          |                   |                |                 |              | COLLAPSE 🔨          |  |
|                   |               |                   |                |                 |              |                     |  |
|                   |               |                   |                |                 |              |                     |  |
|                   |               |                   |                |                 |              |                     |  |
| ENARIO COMPI      | ARISION REACH | CURVE COMPARISON  | MEDIA MIX COM  | PARISON         |              |                     |  |
| ENARIO COMPI      | ARISION REACH | CURVE COMPARISON  | MEDIA MIX COM  | PARISON         |              |                     |  |
| ENARIÓ COMPI      | ARISION REACH | CURVE COMPARISON  | MEDIA MIX COM  | PARISON         |              |                     |  |
| ENARIO COMP       | ARISION REACH | CURVE COMPARISON  | MEDIA MIX COM  | PARISON         |              |                     |  |
| ENARIO COMP       | ARISION REACH | CURVE COMPARISON  | MEDIA MIX COM  | PARIŠON         |              |                     |  |
| ENARIO COMPI      | ARISION REACH | CURVE COMPARISON  | MEDIA MIX COM  | PARISON         |              |                     |  |

What you will then focus on is the key parameters such as budget, start date, end date, location, country, budget constraints, formats, optimisation objective, and the budget. This will be the total budget of the entire campaign and this will be pre-populated with the information that you previously uploaded.

| Pare 1          | START DATE         | END DATE       | LC    | DEATION (COUNTI | RYJ   | SUDGET CONST | RAINTS - | AD FORMATS                |   |
|-----------------|--------------------|----------------|-------|-----------------|-------|--------------|----------|---------------------------|---|
| 75.000          | 📩 Aug 21, 2022     | 📩 Sep 19, 2022 |       | Coming soon     | × ,   | Select       | × ,      | Configure formats $ \pi $ | ← |
| 3 Generate seen | narios             |                |       |                 |       |              |          | COLLAPSE 🔨                |   |
|                 |                    |                |       |                 |       |              |          |                           |   |
|                 |                    |                |       |                 |       |              |          |                           |   |
|                 |                    |                |       |                 |       |              |          |                           |   |
| ENARIO COM      | PARISION REACH CU  | RVE COMPARISON | MEDIA | A MIX COMPAR    | RISON |              |          |                           |   |
| ENARIO COM      | PARISION REACH CU  | IVE COMPARISON | MEDIA | A MIX COMPAR    | RISON |              |          |                           |   |
| ENARIO COM      | PARISION REACH CU  | IVE COMPARISON | MEDIA | A MIX COMPAR    | RISON |              |          |                           |   |
| ENARIO COM      | PARISION REACH CUI | IVE COMPARISON | MEDI  | A MIX COMPAR    | RISON |              |          |                           |   |
| ENARIO COM      | PARISION REACH CU  | VE COMPARISON  | MEDI  | A MIX COMPAR    | RISON |              |          |                           |   |

**Please note**, the location country is not currently an active feature. However this will in future allow you to optimise your campaign specifically for your target country.

#### **Campaign tolerance**

Within the budget constraints drop-down, you will be presented with two options. The first is plan tolerance, in which you can set a low, medium, or high value. The second option is channel minimum spend, where you can set a minimum spend per channel.

|                        | START DATE            | END DATE              | LOCATION (COUNTRY)               | SUDGET CONSTRAINTS *    | AD FORMATS            |
|------------------------|-----------------------|-----------------------|----------------------------------|-------------------------|-----------------------|
| \$75.000               | 🖶 Aug 21, 2022        | 🖶 Sep 19, 2022        |                                  | Geleot 🗸 🗸              | Configure formats (7) |
| PTIMISATION OBJECTIVE  |                       |                       |                                  | • Plan tolerance ①      |                       |
| Short-term in 1914 (i) | 🔽 ting-terr ill ILTL) | 💮 🛛 🛃 Active at entit | on seconds per impression (AAS ) | Low Medium High         | CO- CO- CARGE TRACK   |
|                        |                       |                       |                                  | Channel minimum spend   |                       |
| O Generate scenarios   |                       |                       |                                  | Configure minimum spend | COLLAPSE A            |
|                        |                       |                       |                                  |                         |                       |
|                        |                       |                       |                                  |                         |                       |
|                        |                       |                       |                                  |                         |                       |
|                        |                       |                       |                                  |                         |                       |
|                        |                       |                       |                                  |                         |                       |
|                        |                       |                       |                                  |                         |                       |
|                        |                       |                       |                                  |                         |                       |
|                        |                       |                       |                                  |                         |                       |
|                        |                       |                       |                                  |                         |                       |
|                        |                       |                       |                                  |                         |                       |
|                        |                       |                       |                                  |                         |                       |
|                        |                       |                       |                                  |                         |                       |
|                        | EMPT                  | TY STATE TO TELL US   | BER TO GENERATE SCEN.            | ARIOS                   |                       |
|                        | ЕМРТ                  | TY STATE TO TELL US   | BER TO GENERATE SCEN             | ARIOS                   |                       |
|                        | EMPT                  | TY STATE TO TELL U    | SER TO GENERATE SCEN             | ARIOS                   |                       |
|                        | ЕМРТ                  | TY STATE TO TELL U    | SER TO GENERATE SCEN             | ARIOS                   |                       |
|                        | EMPT                  | IY STATE TO TELL U    | SER TO GENERATE SCEN             | ARIOS                   |                       |

Within channel minimum spend you can set the minimum campaign spend required for each particular channel in your mix. Within the plan tolerance you are able to set a tolerance allowance that will allow your spends to be optimised based on where and what ad formats attentionPLAN determines your budgets may be best utilised for optimum results.

A low tolerance will set a 10% limit on optimised spend, medium will set 30% and a high tolerance allows for a 50% differential to the campaign budget allocation toward where the machine learning data determines is most suited.

## Ad formats and creative mix

Within ad formats, you can configure the ad formats and CPMs for the optimisation.

In most cases, ad creative is completed prior to the media planning process. This may restrict you in terms of the types of ads and formats that you can serve to deliver best results based on predicted attention performance. There is a CPM box in which you can enter a custom CPM that is unique to your format. Where possible, it is advised to run your plan through attentionPLAN prior to the finalisation of your creative assets to save on time, effort and resources.

#### **Optimisation objectives explained**

Within the optimisation objective, you can optimise your campaign activities based upon your overall objectives, tailored to suit Short-Term Lift (STL) or for Long-Term Lift (LTL) performance. As well as Active Attention Seconds per Impression (AASI), or Active Attention Seconds per Reach (AASR).

**Short-Term Lift** is an objective designed to optimise spend and ad placements to generate audience attention and response within a more immediate time period of ads being served.

**Long-Term Lift** is an objective to place brands or messages in-front of audiences in advance of purchase decisions over time.

Active Attention Seconds per Impression is the predicted amount of attention seconds expected by impression.

Active Attention Seconds per Reach is the predicted amount of attention seconds expected by reach.

# **Selecting objectives**

Once you have selected the objective(s) most important to your campaign, you can then click the generate scenarios button which utilise the attention data and prediction algorithms to present you with likely results based on your criteria.

| Configure ad formats ()                          |               |        |         |
|--------------------------------------------------|---------------|--------|---------|
| Select the channels and formats available, and o | configure CPN | /s     |         |
| YouTube                                          |               |        | $\sim$  |
| Bumper                                           | s             | 15.00  |         |
| Non-skippable 12 seconds                         | s             | 10.00  |         |
| Non-skippable 15 seconds                         | S             | 13.00  |         |
| Skippable                                        | S             | 15.00  |         |
| Facebook                                         |               |        | ~       |
| In-stream Video                                  | S             | 15.00  |         |
| Newsfeed                                         | s             | 15.00  |         |
| Story                                            | s             | 15.00  |         |
| Instagram                                        |               |        | ~       |
|                                                  |               | Cancel | Confirm |

# Scenario comparison

You will then be provided with a scenario comparison table, which describes all of the different scenarios that have been generated from your selections and the percentage change from the Baseline plan.

| SUDGET STAR<br>\$75,000                                                           | rt DATE<br>Alig 21, 2022                                                       | EKD DATE                                                                                                    | LOCATI                                                          | ok<br>ngiscon 🗸                                                      | BUDGET CONS<br>Select                                                                                                    | itraints+                                           | AD FORMATS                                                          |                                                                      |  |  |
|-----------------------------------------------------------------------------------|--------------------------------------------------------------------------------|----------------------------------------------------------------------------------------------------|-----------------------------------------------------------------|----------------------------------------------------------------------|----------------------------------------------------------------------------------------------------|-----------------------------------------------------|---------------------------------------------------------------------|----------------------------------------------------------------------|--|--|
| OPTIMIBATION OBJECTIVE                                                            | E Long-ton                                                                     | mittanu 🕑 🌔                                                                                                    | ど Acilye attn                                                   | seas par Imprass                                                     |                                                                                                    | 💽 Abtive alt                                        | n, seos per repen                                                   | MASR ()                                                              |  |  |
|                                                                                   |                                                                                |                                                                                                    | COLL                                                            | APSE 🔨                                                               |                                                                                                    |                                                     |                                                                     |                                                                      |  |  |
| 🕤 Back to campaig                                                                 | n managemen                                                                    | t                                                                                                    |                                                                 |                                                                      |                                                                                                    |                                                     |                                                                     |                                                                      |  |  |
| Scenario comparison<br>Evaluate and adjust the scenario's budget mix              |                                                                                |                                                                                                    |                                                                 |                                                                      |                                                                                                    |                                                     |                                                                     |                                                                      |  |  |
| Evaluate and adjust the                                                           | e scenario's bu                                                                | idget mix                                                                                                    |                                                                 |                                                                      |                                                                                                    |                                                     |                                                                     |                                                                      |  |  |
| Evaluate and adjust the                                                           | e scerario's bu                                                                | idiget mix<br>Active Attention                                                                                                   |                                                                 |                                                                      | Passive Attention                                                                                                    |                                                     | Lifta (B                                                            | TLATO                                                                |  |  |
| Evaluate and adjust the<br>Sectario Name                                          | e spenario's bu<br>Secs. per<br>Reach (a)                                      | Active Attention<br>Seco. per<br>Impression<br>(6)                                                                               | Volume<br>(dagat                                                | Secs. per<br>Brech(s)                                                | Passive Attention<br>Secol per<br>Impression<br>(a)                                                                                                    | Valume<br>(dayx)                                    | Lifte (S<br>Short-Lerm                                              | TLATE)<br>Long-term                                                  |  |  |
| Evaluate and adjust the<br>Secharie Hame<br>BASELINE                              | e scenario's bu<br>Secs. per<br>Reach (e)<br>3.2                               | Active Attention<br>Serial per<br>Increasion<br>Ito<br>4.8                                                                       | Valume<br>(deast                                                | Seco. per<br>Beech(k)<br>3.2                                         | Passive Attention<br>Secs. per<br>Impression<br>(a)<br>4.3                                                                                                    | Volume<br>(daski<br>233                             | Lifte (S<br>Short-Lerm<br>10%                                       | Long-Ierm<br>1.1.3                                                   |  |  |
| Evaluate and adjust the<br>Second in Name<br>BASELINE<br>AASH-001 8               | seeranto's bu<br>Secs. per<br>Peech (e)<br>3.2                                 | Active Attention<br>Series, per<br>Increases<br>No<br>4.8<br>+ co 4.8                                                            | Victures<br>(denor)<br>215<br>~ 124 204                         | Secs. per<br>Sech(r)<br>3.2<br>• 10- 3,4                             | Parsive Attention<br>Series, per<br>Impression<br>(6)<br>2.8<br>4. (6) 2.8                                                                                                    | Volume<br>(depat)<br>2.33<br>~ 125 198              | Lifes (8<br>Short-term<br>10%<br>+ c 5 128                          | TLATE)<br>Long-term<br>1.1 X<br>• 125 - 0.6 %                        |  |  |
| Evaluate and adjust the<br>Sechario Hame<br>BASELINE<br>AASH-001<br>0<br>AASH-001 | Secs. per<br>Beach (s)<br>3.2<br>A 20% 3.4<br>A 10% 3.2                        | Idget mix<br>Active Attention<br>Settle per<br>Interession<br>A.S<br>A.S<br>A.S<br>A.S<br>A.S<br>A.S<br>A.S<br>A.S<br>A.S<br>A.S | Volume<br>(densi)<br>215<br>~ 124 204<br>4 125 193              | Secs. per<br>Seech (c)<br>3.2<br>• 125 3.4<br>• 25 3.2               | Parsive Attention<br>Sense per<br>Impression<br>(6)<br>2.8<br>4.05<br>4.05<br>4.05<br>4.05                                                                                                    | Votume<br>(dess)<br>233<br>~ 124 198<br>× 10%245    | Effa (8<br>Shut-bern<br>10%<br>± c% 12%<br>± 12%                    | Long-lerm<br>1.12<br>• 125 0.6%<br>• 125 0.9%                        |  |  |
| Evaluate and adjust the<br>Secontrio Name<br>BASELINE<br>AASI-001 0<br>STL-001 0  | Secs. per<br>Beach of<br>3.2<br>4 at 0 3.4<br>4 to 3.2<br>4 at 0.5<br>5 at 2.2 | Active Attention<br>Active Attention<br>impresentation<br>(A.8)<br>A.8<br>A.8<br>A.8<br>A.8<br>A.8<br>A.8<br>A.8<br>A.8          | Volume<br>(desail<br>215<br>• 12* 204<br>• 17* 193<br>• 32% 23% | Sance.per<br>Basechte)<br>3.2<br>• 125 3.4<br>• 125 3.2<br>• 105 3.2 | Parsive Attention<br>Sector per<br>Impression<br>(C)<br>4.8<br>4.8<br>4.8<br>4.9<br>4.9<br>4.9<br>4.9<br>4.9<br>4.9<br>4.10<br>4.9<br>4.9<br>4.10<br>4.9<br>4.10<br>4.9<br>4.10<br>4.9<br>4.10<br>4.9<br>4.10<br>4.9<br>4.10<br>4.9<br>4.10<br>4.9<br>4.10<br>4.9<br>4.10<br>4.10<br>4 | Votume<br>(dense)<br>2.33<br>• 124 198<br>• 125 201 | Lifes (S<br>Short-term<br>10%<br>* C% 12%<br>* 12% 12%<br>* 12% 16% | TLLTU<br>Larg-term<br>1.12<br>• 10= 0.6%<br>• 10= 0.9%<br>• 10= 0.9% |  |  |

Each of these new scenarios corresponds to a particular optimisation objective, and you can see where certain STL or LTL results may be higher or lower based on the potential scenario presented.

| Scenario comp<br>valuate and adjust | bari<br>the | ison<br>scenario's bu  | dget mix                           |                  |                        |                                 |                   |                  |                                |
|-------------------------------------|-------------|------------------------|------------------------------------|------------------|------------------------|---------------------------------|-------------------|------------------|--------------------------------|
|                                     |             |                        | Active Attention                   |                  |                        | Passive Attention               | Lifes (STLATE)    |                  |                                |
| Secnario Hame                       |             | Secol per<br>Peach (a) | Serce, per<br>Impression<br>(x)    | Volume<br>(days) | Secol. per<br>Brech(k) | Secol, per<br>Impression<br>(x) | Volume<br>(days)  | Short-term       | Long-term                      |
| BASELINE                            |             | 3.2                    | 4.8                                | 215              | 3.2                    | 4.8                             | 233               | 10%              | 1.1.%                          |
| AASH-001                            | Û           | - 20% <b>3,4</b>       | a cs = 4.0                         | ± 125, 204       | <del>-</del> 155-3,4   | ± cs = 4.8                      | ▼ 125 198         | .a. (∿ 12%       | ▼ 125 0.6%                     |
| <u>AASI-081</u>                     | Ħ           | ± 108 - 3.2            | - 28% <b>8.3</b>                   | ÷ 🕬 193          | ▼ 75 3.2               | 4 tos = 6.3                     | ± 10%245          | ▼ 125 12%        | ▼ 125_0.9%                     |
| STL-001                             | ۵           | ÷ 23.2                 | <ul> <li>™</li> <li>4.8</li> </ul> | - 82% 23%        | + YCK - 3.2            |                                 | + 12t <b>201</b>  | • 10% <b>16%</b> | <ul> <li>■ 12% 0.9%</li> </ul> |
| LTL-001                             | đ           |                        | ÷ 125 4.8                          | ₹ 127 12%        |                        | ÷ (25 7.8                       | <u> ≜ 10%</u> 258 |                  | +10% <b>1.6%</b>               |
|                                     |             |                        |                                    |                  |                        |                                 |                   |                  |                                |

Simply click on any of these scenario to access the detailed view for that scenario and campaign breakdown.

| Scenario comparison<br>Evaluate and adjust the scenario's budget mix |               |   |                         |    |                                 |     |                               |                             |                                 |                  |                      |            |
|----------------------------------------------------------------------|---------------|---|-------------------------|----|---------------------------------|-----|-------------------------------|-----------------------------|---------------------------------|------------------|----------------------|------------|
|                                                                      |               |   | Active Attention        |    |                                 |     |                               | Passive Attention           |                                 |                  | LIAN (STUATE)        |            |
|                                                                      | Sechario Hame |   | Secol, per<br>Reach (a) |    | Serce, per<br>Impression<br>(4) | 111 | Volume<br>(daget)             | Seror, per<br>Brech(x)      | Secol, per<br>Impression<br>(4) | Volume<br>(depx) | Short-term           | Long-term  |
|                                                                      | BASELINE      |   | 3                       | .2 |                                 | 4.8 | 215                           | 3.2                         | 4.8                             | 233              | 18%                  | 1.1.3      |
|                                                                      | AASH-001      | 8 | - 30% <b>3</b>          | .4 | * cs                            | 4.8 |                               | <del>-</del> 125 <b>3.4</b> | ± cs = 4.8                      | ▼ 125 198        | a cs 128             | ▼ 124 0.6% |
|                                                                      | AASI-081      | Ħ | a tos - 3               | .2 |                                 | 8.3 | + 276, 193                    | ▼ 25 3.2                    | ands 6.3                        | ± 10%245         | ▼ 125 125            | ▼ 102_0.9% |
|                                                                      | STL-001       | π | - 23 3                  | .2 | • '0%                           | 4.8 | - 32% 23%                     | + 10% - <b>3.2</b>          |                                 | + 12t <b>201</b> | • <sup>10%</sup> 16% | + 121 0.9% |
|                                                                      | LTL-001       | đ | a 10% - 3               | .2 | + 125                           | 4.8 | <ul> <li>■ 123 12%</li> </ul> | a 100 - <b>2.0</b>          | + 12s 7.8                       | <u>≜ 10%</u> 258 |                      | ±10%1.4%   |

You will have the ability to go back and adjust any of these parameters and re-generate the scenario multiple times.

| BUDGET START<br>\$75,000 25 5<br>OPTIMIBATION OBJECTIVE<br>Sho the m lift (STL) (0)<br>G. Generate segnarties | DATE<br>Aug 21, 2022           | ERD DATE                       | LOCATI<br>22 Corri<br>24 Active atta | ION<br>Inglacion 🗸    | BUDGET CONS<br>Salect          | Active altr      | AD FORMATE            | lormats ≟          |
|----------------------------------------------------------------------------------------------------|--------------------------------|--------------------------------|--------------------------------------|-----------------------|--------------------------------|------------------|-----------------------|--------------------|
|                                                                                                    |                                |                                | COLL                                 | APSE 🔨                |                                |                  |                       |                    |
| 🕤 Back to campaign                                                                                            | managemen                      | t                              |                                      |                       |                                |                  |                       |                    |
| Scenario compar<br>Evaluate and adjust the                                                                    | r <b>ison</b><br>scenario's bu | dget mix<br>Active Attention   |                                      |                       | hassive Attention              |                  | Gifta (B              | TLATED             |
| Secret in Hame                                                                                                | Secol, per<br>Reach (a)        | Secol per<br>Impression<br>(N) | Wolume<br>(deget)                    | Secol per<br>Brech(x) | Secol per<br>Impression<br>(6) | Volume<br>(daye) | Short-term            | Long-term          |
| BASELINE                                                                                                    | 3.2                            | 4.8                            | 215                                  | 3.2                   | 4.8                            | 233              | 10%                   | 1.1.2              |
| <u>AASII-001</u> 0                                                                                            |                                | × cs = 4.0                     |                                      | + 125−3,4             | a 🚓 🕹 2.8                      | ★ 124 198        |                       | ★ 125, 0.6%        |
| AASI-001 #                                                                                                    | A nos 3.2                      | - 28% 8.3                      | + <sup>126</sup> 193                 | ▼ 75 3.2              | 4 hos = 6.3                    | ± 10%245         | ▼ 125 12.5            | ▼ 125_0.9%         |
|                                                                                                    |                                |                                |                                      |                       |                                |                  |                       |                    |
| STL-001                                                                                                    | ÷ A 3.2                        |                                | - 32% 23%                            | + 'CS = 3.2           | + 125 4.8                      | ▼ 127 201        | • <sup>1</sup> CX 16% | ≠ 124, <b>0.9%</b> |

#### **Reach curve comparison**

The reach curve is a visual representation of campaign reach based on your budget, and the target rating point.

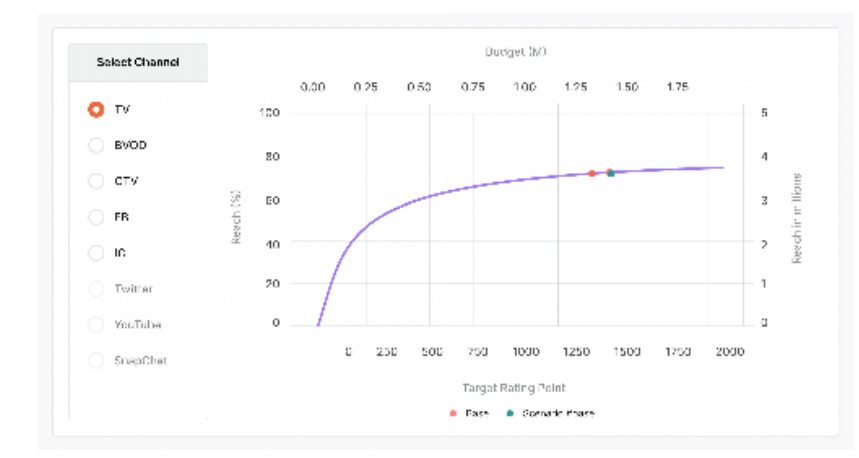

Within the reach curve comparison you will find the expected reach performance for each channel, and you can toggle between each of them by selecting your channel on the left hand side.

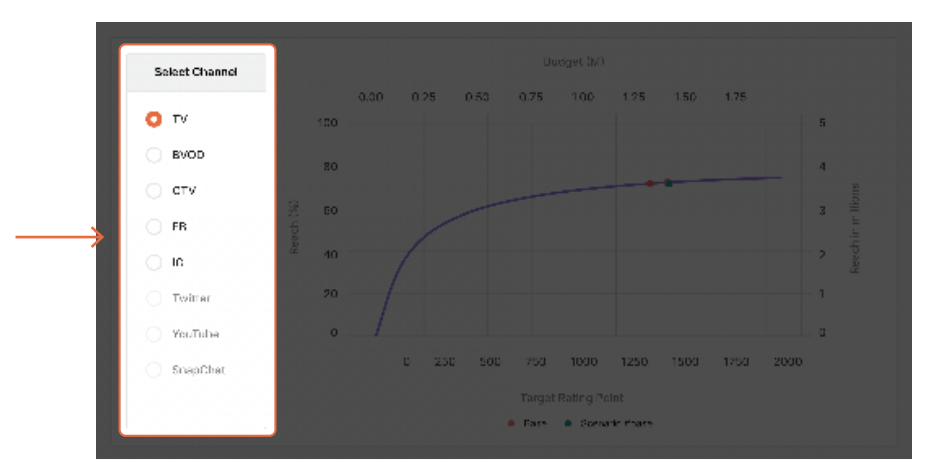

On the reach curve itself you will find each of the different scenarios that were generated plotted, so that you can compare the reach between each of these scenarios

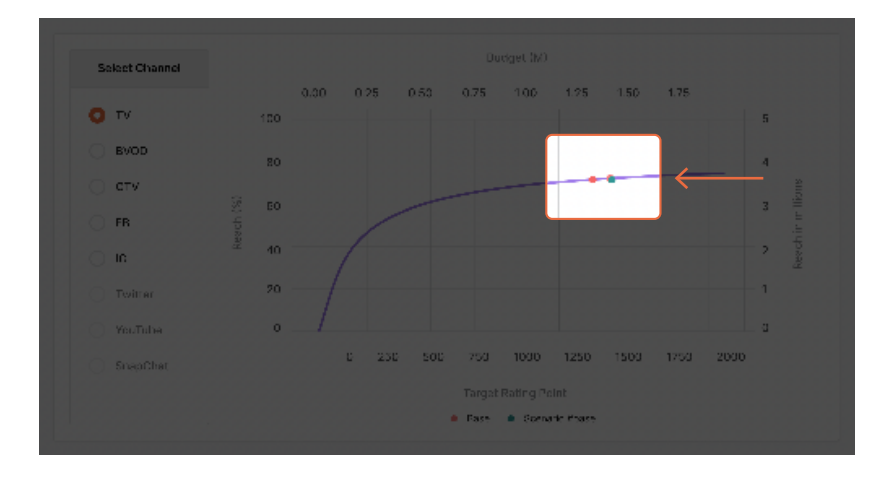

## Scenario media mix

The final representation you will see once a scenario has been generated is the scenario medium mix.

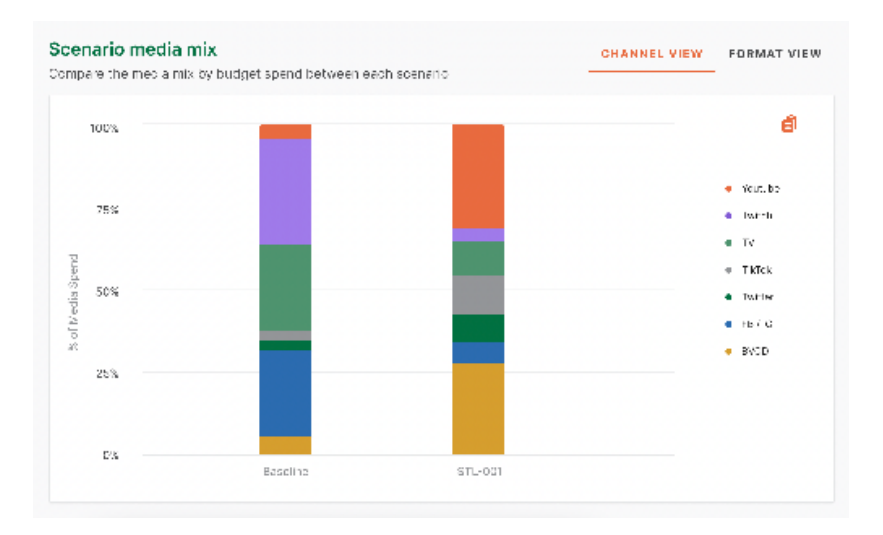

Within this graph you will find all of your potential scenarios shown weighted by channel mix. Here you will find your initial baseline mix, followed by all of the predicted scenario mixes which also factor in the campaign tolerance optimisations and campaign objectives to showcase what channels will receive the most amount of budgetary and placement attention.

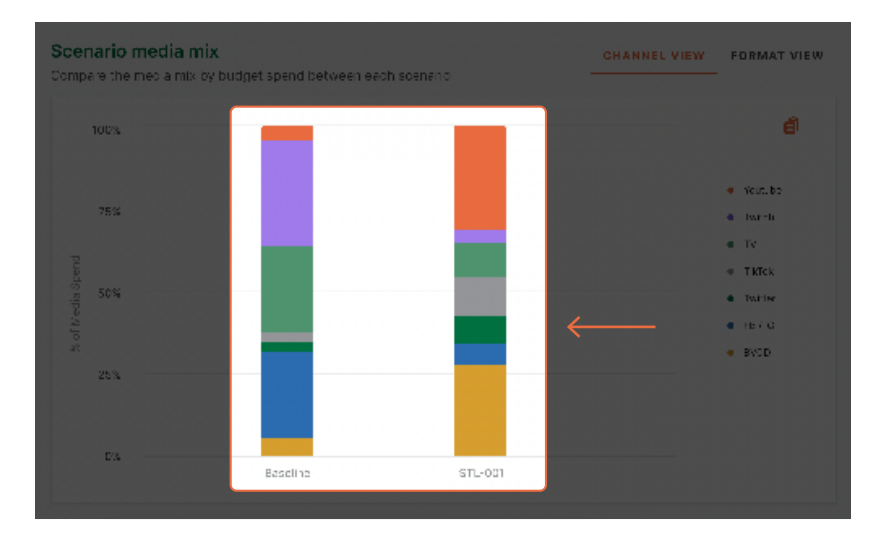

You can also click on any of these scenarios to access the detailed view for that scenario and campaign breakdown.

#### **Detailed Scenario view**

Within the detailed scenario you can find a comprehensive analytical outline of the predicted performance of that scenario at a channel by channel level.

| Scenario mix deta<br>Evaluate and adjust the s | ailed view           | dit<br>mix    |                              | сна               |           | FORMAT              | VIEW |
|------------------------------------------------|----------------------|---------------|------------------------------|-------------------|-----------|---------------------|------|
| GHANNEL                                        | ↑↓ BUDGET            | ∿, MIX        | 1. IMPRESSIONS               | 1, REACHS         | 1↓ TARGET | AUDIENCE            | τJ   |
| тv                                             | 155,000,000<br>• 50% | 0.60<br>4 383 | 14 <b>5,000,000</b><br>* 39% | 51.86%<br>* 385   | 145       | , 999, 999<br>• 398 |      |
| BVOD                                           | 155,200,020<br>• Ses | 0.60<br>• 36% | 145,000,000                  | 51.86%<br>• 38%   | 145       | , 988, 098<br>• 383 |      |
| YouTube                                        | 155,200,020<br>• 30% | 0.60<br>• 38% | 145,000,000<br>* 33%         | 51.86%<br>* 38%   | 145       | , 900, 090<br>• 384 |      |
| Facebook                                       | 155,200,020<br>• SR  | 0.60<br>• 383 | 145,000,000<br>A 38%         | 51 . 86%<br>▲ 38% | 145       | , 999, 099<br>• 382 |      |
| Instagram                                      | 155,300,630<br>• 50% | 0.60<br>• 384 | 145,000,000<br>* 33%         | 51.86%<br>* 38%   | 145       | , 900, 090<br>• 385 |      |
| Twitter                                        | 155,000,000<br>▲ SRS | 0.68<br>- 303 | 145,000,000<br>A 38%         | 51 . 86%<br>🔺 38% | 145       | , 800, 080<br>▲ 38≥ |      |
| TİKTOK                                         | 155,300,630<br>• 30% | 0.60<br>• 38% | 145,000,000<br>* 335         | 51.86%<br>A 38%   | 145       | , 900, 090<br>• 385 |      |

Against each channel within the proposed scenario you will find the budget breakdown by mix as well as other key metrics such as impressions, mix, reach, target audience and Active Attention Volume measured in days.

| Scenario mix det<br>Evaluate and adjust the | scenario's budget      | dit<br>mix    |                              | сн                | NNEL VIEW FORMAT     | VIEW |
|---------------------------------------------|------------------------|---------------|------------------------------|-------------------|----------------------|------|
| CHANNEL                                     | †⊥ BUDGET              | ∿. MIX        | 1. IMPRESSIONS               | 1, REACH%         | 1, TARGET AUDIENCE   | 74   |
| ти                                          | 155,000,000<br>• 904   | 0.68<br>* 38% | 14 <b>5,000,000</b><br>* 33% | 51.86%<br>• 385   | 145,800,080<br>• 385 |      |
| BVOD                                        | 155, 300, 630<br>• S85 | 0.60<br>• 38% | 145,888,888<br>• 38%         | 51.86%<br>• 36%   | 145,388,038<br>• 383 |      |
| YouTube                                     | 155,200,020<br>• 20%   | 0.60<br>• 38% | 145,000,000<br>• 33%         | 51.86%<br>* 38%   | 145,000,000<br>• SMR |      |
| Facebook                                    | 155, 200, 020<br>▲ 589 | 0.68<br>• 38% | 145,000,000<br>* 38%         | 51.86%<br>▲ 36%   | 145,000,000<br>• SB  |      |
| Instagram                                   | 155,200,620<br>- 80%   | 0.66<br>• 38% | 145,000,000<br>* 335         | 51.86%<br>* 38%   | 145,000,000<br>• 300 |      |
| Twitter                                     | 155,000,000<br>• 389   | 0.68<br>- 383 | 145,000,000<br>• 38%         | 51 . 86%<br>• 38% | 145,000,000<br>• SRE |      |
| TİKTOK                                      | 155,300,630<br>= 89%   | 0.68<br>- 38% | 145,000,000<br>* 335         | 51.86%<br># 38%   | 145,200,020<br>• 395 |      |

You can also opt to use a format level view, which presents the scenario in a table view that also incorporates ad formats recommended per channel.

Both of these views highlight the scenarios that have been recommended by the optimisation model.

Please be aware that the edit button on the top right corner of the detailed views is not currently an active feature. Once it has been released, you will be able to make manual adjustments to these proposed scenarios based on your needs or obligations and regenerate the scenario to view the updated breakdown.

# **Key optimised metrics**

Within the key optimised metrics you will see at able that compares the baseline performance against the chosen scenario factoring in optimised objectives and expected attention-based outcomes.

#### Key optimised metrics

| Compare your optimised                    | metrics between e | ach soenario         |                                                                                                    |
|-------------------------------------------|-------------------|----------------------|----------------------------------------------------------------------------------------------------|
| DRIVERS                                   | STL-001           | BASELINE             |                                                                                                    |
| Attention Seconds<br>per Reach (sec)      | 6.65              | 8.68<br>≜ 35%        | . 7                                                                                                    |
| Attention Seconds<br>per Impression (sec) | 6.65              | 8.6s                 | Chart term Eft shapes                                                                                                    |
| Short Term Lift %<br>(STL)                | 34%               | 46%<br>• 335         | 30%                                                                                                    |
| Long Term Lift %<br>(LTL)                 | 34%               | <b>46%</b><br>▲ 30%  | 00/0                                                                                                    |
| Impressions                               | 145,800,000       | 155,000,000<br>• 39% | Miller days this ways?                                                                                                    |
| Reach                                     | 145,000,000       | 155,000,000<br>• 30% | The standard churk of Lorem pson used since the 1500s is<br>reproduced below for those interested. Sections 1:0.32 and<br>10:00 constructions 1:0.32 and |
| Total Active<br>Attention Volume          | 145,000,000       | 155,000,000<br>A 345 | 1.00.33 from "de Finitous Bonorum et Malcrum" by Cloero are<br>also reproduced in their exact original form,                                             |

On the right hand side of that table you will see the overall optimisation objective and expected results, as well as contextual commentary explaining what this outcome means specifically to your campaign.

| Key optimised metric<br>Compare your optimised metric | <b>:S</b><br>rics between e | ach scenario           |                                                                                                    |              |
|-------------------------------------------------------|-----------------------------|------------------------|----------------------------------------------------------------------------------------------------|--------------|
| DRIVERS                                               |                             | BASELINE               |                                                                                                    |              |
| Attention Seconds<br>per Reach (sec)                  | 6.65                        | 8.6в<br>≜ 3 <i>и</i> к | . 7                                                                                                    |              |
| Attention Seconds<br>per Impression (sec)             | 6.65                        | 8.6s<br>+ 83%          |                                                                                                    | $\leftarrow$ |
| Short Term Lift %<br>(STL)                            | 34%                         | 483<br>* 331           | 30%                                                                                                    |              |
| Long Term Lift %<br>(LTL)                             | 34%                         | 48%<br>A 30%           | 0070                                                                                                    |              |
| Impressions                                           | 145,200,202                 | 155,000,000            |                                                                                                    |              |
|                                                       |                             |                        | What does this mean?                                                                                                    |              |
| Reach                                                 | 145,800,000                 | 155,000,000<br>- 30%   | The standard churk of Lorem, psam used since the 1500s is<br>reproduced below for those interested. Sections 110.32 and<br>19.00 cm of the time time as the section of the section of the sect |              |
| Total Active<br>Attention Volume                      | 145,000,000                 | 155,000,000<br>+ Sim   | Liuss from the Finlous Bonorum et Malcrum" by Cloero are<br>also reproduced in their exact original form,                                                                                                    |              |
|                                                       |                             |                        |                                                                                                    | 1            |

You will also see an updated reach curve comparison, similar to the one seen prior but based on the finalised scenario selection. This comparison will simply show the predicted performance difference between that of the baseline plan, and the chosen scenario.

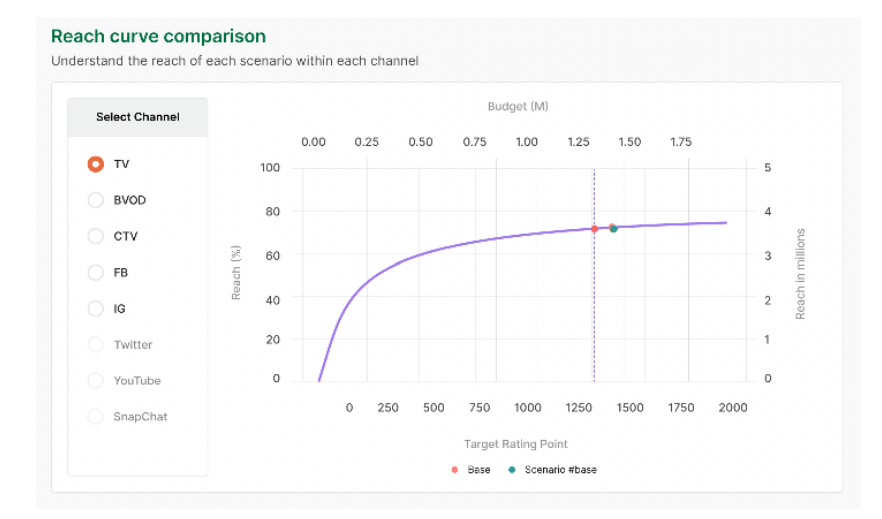

You will then see a final visualisation in the form of an updated media mix breakdown, which will showcase the final scenario media mix against that of the original baseline.

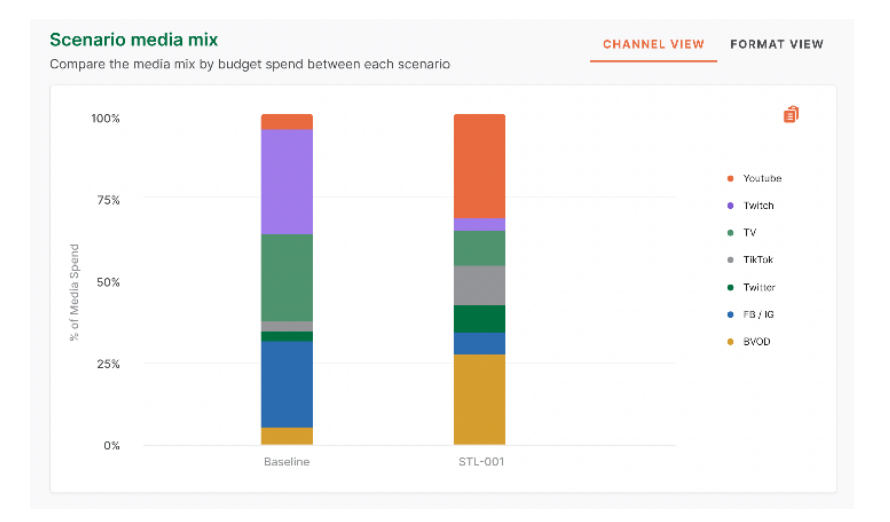

And there you have it. Media planning made easy and optimised to deliver the best human attention based outcomes across all platforms, devices and channels to suit whatever your campaign or business objectives may be.

Watch our helpful onboarding video <u>here</u>, or for a personalised run through of the attentionPLAN platform contact the Amplified Intelligence Customer Success Team via **support@amplifiendintelligence.com.au**.